## **REDE WIRELESS minedu** Configuração

ESCT – 2010/2011

## INSTRUÇÕES PARA LIGAÇÃO À REDE WIRELESS **minedu** SISTEMA OPERATIVO WINDOWS VISTA / WINDOWS 7

## Para utilizar a rede Wireless minedu no seu computador portátil proceda da seguinte forma:

Certifique-se que o módulo de rádio-frequência do seu portátil está activado (a activação deste módulo varia consoante o modelo de computador pelo que não é possível fazer a sua descrição neste documento)

1. Clique no botão Iniciar e de seguida em Ligar a

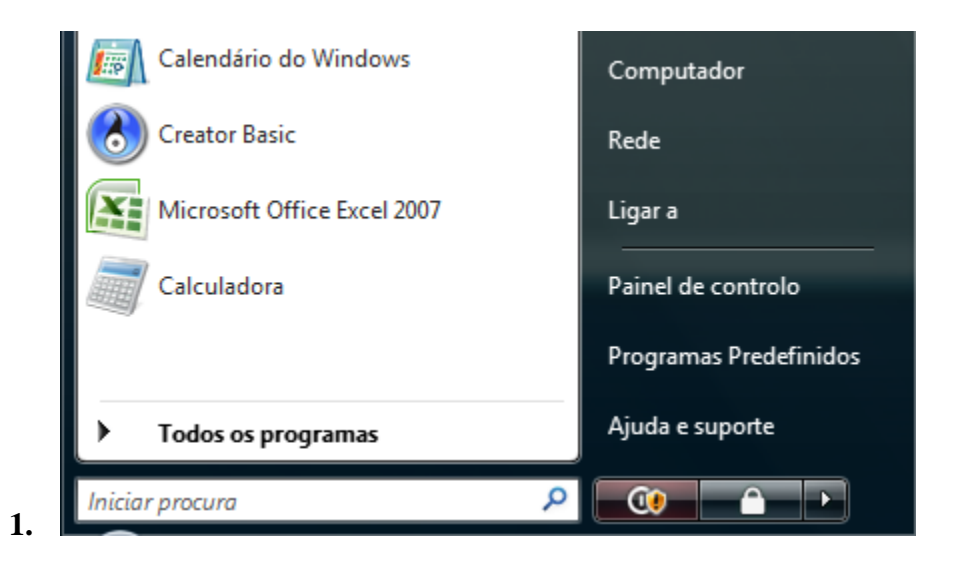

2. Na janela "Ligar a uma rede" clique na opção **Configurar uma ligação ou rede** no canto inferior esquerdo

| Most     | rar Tudo       | <b></b>                     |      |
|----------|----------------|-----------------------------|------|
| 5        | ESCT           | Rede com segurança activada | งปไ  |
| <u>.</u> | ZON-EC50       | Rede com segurança activada | ألوه |
| 5        | FON_ZON_FREE_I | NTER Rede não protegida     |      |

3. Na janela "Ligar a uma rede" clique na opção Ligar manualmente a uma rede sem fios, e de seguida clique no botão Seguinte

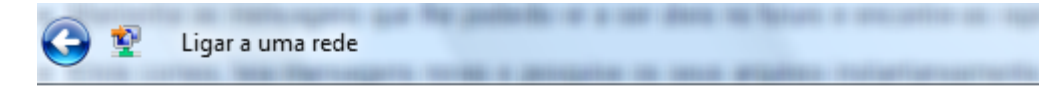

## Seleccione uma opção de ligação

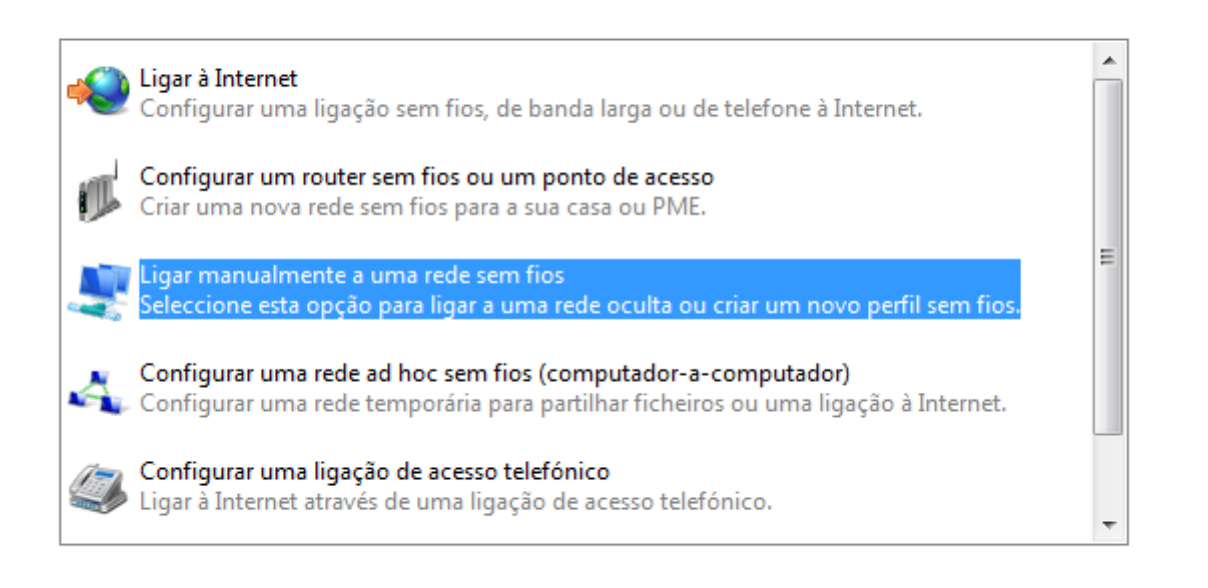

| Seguinte | Cancelar |
|----------|----------|
|          |          |
|          |          |

4. Preencha as informações solicitadas de acordo com a figura e clique no botão Seguinte:

| Introduzir informações p               | ara a rede sem fios que        | pretende ad <mark>i</mark> cionar          |
|----------------------------------------|--------------------------------|--------------------------------------------|
| Nome de rede:                          | minedu                         |                                            |
| Tipo de segurança:                     | WPA2-Enterprise                | •                                          |
| Tipo de encriptação:                   | AES                            | •                                          |
| Chave de Segurança/Frase de<br>Acesso: |                                | Ver caracteres                             |
| 📝 Iniciar automaticamente e            | esta ligação                   |                                            |
| 🔲 Ligar mesmo que a rede r             | aão esteja a difundir          |                                            |
| Aviso: Se seleccionar esta op          | oção, a privacidade do computa | idor poderá f <mark>ic</mark> ar em risco. |
|                                        |                                |                                            |

5. Clique na Opção Alterar definições de ligação.

| <b>S</b> | Ligar manualmente a uma rede sem fios                                                                             |        |
|----------|----------------------------------------------------------------------------------------------------|--------|
| mir      | nedu adicionado com êxito                                                                                         |        |
|          | Ligar a<br>Abrir a caixa de diálogo "Ligar a uma rede" para eu poder ligar.                                       | ]      |
|          | Alterar definições de ligação<br>Abrir as propriedades da ligação de modo a que eu possa alterar as<br>definições |        |
|          |                                                                                                    | Fechar |

6. Clique no separador *Segurança* e escolha um método de autenticação na rede, neste caso, **EAP** protegido (PEAP) e clique no botão **Definições**.

| Propriedades de Rede Sem Fio                                                               | s minedu                                                                  | ×                                                                                                    |
|--------------------------------------------------------------------------------------------|---------------------------------------------------------------------------|----------------------------------------------------------------------------------------------------|
| Ligação Segurança                                                                          |                                                                           |                                                                                                    |
| Tipo de segurança:                                                                         | A2-Enterprise                                                             | -                                                                                                    |
| Tipo de encriptação: AES                                                                   |                                                                           |                                                                                                    |
| Escolher um método de auten<br>Microsoft: EAP protegido (PE<br>Informações de utilizador n | ticação de rede:<br>AP) 		 Definições<br>na cache para ligações futuras à | I rede                                                                                                    |
|                                                                                            | OK                                                                        | ancelar                                                                                                    |
|                                                                                            | Propriedades de Rede Sem Fio                                              | Propriedades de Rede Sem Fios minedu    Ligação Segurança   Tipo de segurança: WPA2-Enterprise   Tipo de encriptação: AES   Escolher um método de autenticação de rede: Microsoft: EAP protegido (PEAP)   Informações de utilizador na cache para ligações futuras à |

7. Desactive a opção Validar o certificado do servidor. Escolha EAP protegido (EAP-MSCHAP V2) para o método de Autenticação e active a opção Permitir religação rápida. Clique no botão Configurar e desactive a opção Utilizar automaticamente o nome de início de sessão e a palavra-passe do Windows.

| Propriedades de EAP protegidas                                                                         |                                                                 |
|----------------------------------------------------------------------------------------------------|-----------------------------------------------------------------|
| Ao estabelecer a ligação:                                                                              |                                                                 |
| Validar certificado do servidor                                                                        |                                                                 |
|                                                                                                    |                                                                 |
| Ligar a estes servidores:                                                                              |                                                                 |
|                                                                                                    |                                                                 |
| Autoridades de certificação de raiz fidedigna:                                                         |                                                                 |
| AddTrust External CA Root                                                                              |                                                                 |
| Certum CA                                                                                              |                                                                 |
| Class 3 Public Primary Certification Authority                                                         |                                                                 |
| Entrust.net Secure Server Certification Authority                                                      |                                                                 |
| Equifax Secure Certificate Authority                                                                   |                                                                 |
| Equifax Secure Global eBusiness CA-1                                                                   |                                                                 |
| GlobalSign Root CA 👻                                                                                   |                                                                 |
|                                                                                                    |                                                                 |
| Não perguntar ao utilizador para autorizar novos servidores<br>ou autoridades de certificação fiáveis. |                                                                 |
| /                                                                                                    |                                                                 |
| Seleccione es métados de sutenticación                                                                 |                                                                 |
| seleccione os metodos de autenticação:                                                                 |                                                                 |
| Protegido por palavra-passe (EAP-MSCHAP v2)                                                            | EAP MSCHAPv2 - Propriedades                                     |
| Permitir religação rápida                                                                              |                                                                 |
| Activar verificações de Quarentena                                                                     | Ao estabelecer a ligação:                                       |
| Desligar se o servidor não apresentar o enlace criptográfico                                           | Utilizar automaticamente o nome de início de                    |
| ΤLV                                                                                                    | essão e a palavra-passe do Windows (e domínio<br>se existente). |
| OK Cancelar                                                                                            |                                                                 |
|                                                                                                    | OK Cancelar                                                     |
|                                                                                                    |                                                                 |

**8.** Clique em **OK** em todas as janelas abertas utilizadas para a configuração de rede.

9. Clique no balão que vai surgir no canto inferior direito, será solicitada a informação de login. Deverá inserir o nome de utilizador e a palavra-passe utilizada para aceder à sessão de utilizador Geral. Não é necessário colocar informação sobre o login de Domínio. Clique em OK.

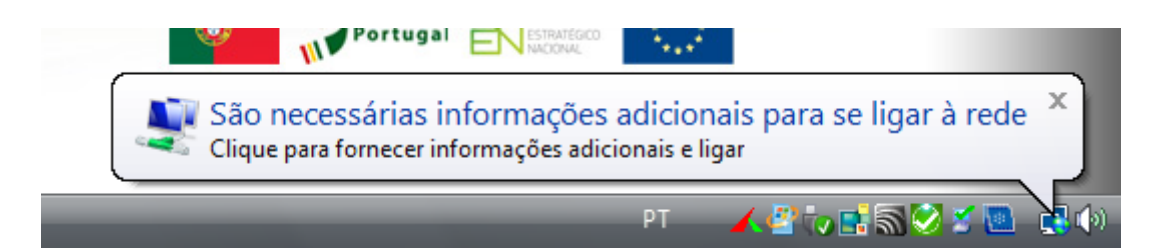

| Introduzir credenci                | ais 🗾                                        |
|------------------------------------|----------------------------------------------|
|                                    |                                              |
| Nome de<br>utilizador:             | aesct                                        |
| Palavra-passe:                     | Aesct                                        |
| Domínio de início de sessão:       |                                              |
| Guardar este r<br>utilização futur | iome de utilizador e palavra-passe para<br>a |
| C                                  | OK Cancelar                                  |
|                                    |                                              |